## [크롬 42.0.2311.90 m 버전 이후 사용자 NPAPI 사용하기 설정 ]

- 1) 크롬 브라우저 URL 입력 주소창에 "chrome://flags/#enable-npapi" 입력
- 2) NPAPI 사용 Mac, Windows 항목에 "사용" 글자를 클릭해서 "사용 중지" 로 변경
- 3) 크롬 브라우저를 종료하고 재시작
- ※ 중요사항

반드시 아래 그림처럼 "사용 중지" 글자 출력을 확인하고 재시작 되어야 정상동작 합니다.

- 사용 중지 : 플러그인 사용 가능한 상태
- 사용 : 플러그인 사용할 수 없는 상태

## [플러그인 사용 가능한 상태]

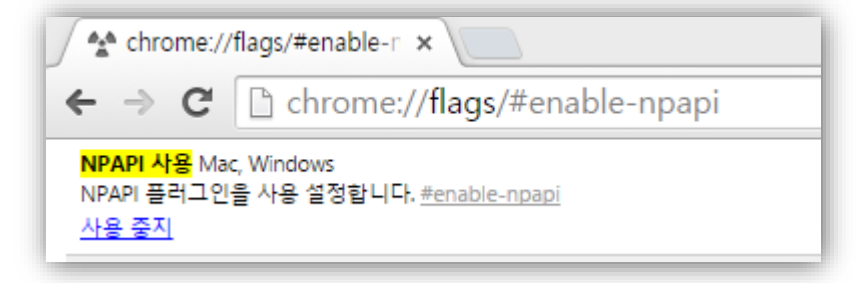

[플러그인 사용할 수 없는 상태]

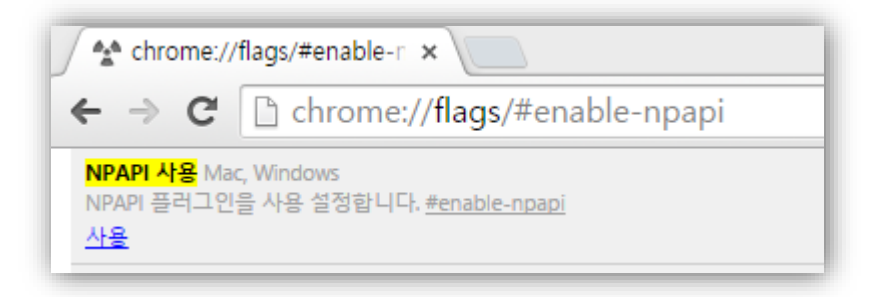

## [플러그인 사용이 차단된 사용자 설정방법 #1]

파일전송 컨트롤이 필요로 하는 웹 페이지에 접근시 아래와 같이 "플러그인 차단됨" 메시지가 확인되는 사용자 플러그인 차단허용 설정 안내 입니다. 안내된 설정을 통해서 특정 웹 페이지에서 항상 플러그인 실행을 허용할 수 있습니다.

1) "플러그인 차단됨" 글자(아이콘)를 마우스로 클릭 합니다.

| [☐ InnoDS - 대용량 파일 업: ×                   | ≛ _ <b>⊡</b> ×        |
|-------------------------------------------|-----------------------|
| ← → C 🗋 www.innorix.com/DS/demo_ds11.html | 😥 플러그인 차단됨 ★ 🚍        |
| □ InnoDS - 대용량 파일 입! ×                    | <b>⊥</b> _ <b>∂</b> × |
| ← → C 🗋 www.innorix.com/DS/demo_ds11.html | [] ★ =                |

2) "플러그인 항상 허용"을 체크 -> [완료] 버튼을 클릭 합니다.

| 🗗 InnoDS - 대용량 파일 업! 🗙 🦲         |           |      |         |                                | <b>-</b>       |            | ×        |
|----------------------------------|-----------|------|---------|--------------------------------|----------------|------------|----------|
| ← → C 🗋 www.innorix.com/DS/demo_ | ds11.html |      |         |                                | É              | <b>×</b> * | ≡        |
|                                  |           |      |         | 이 페이지에서 다음 플러그인이 차단되었습니다.      | <u>자세히 알아보</u> | 1          | <b>^</b> |
|                                  |           |      |         | InnoGMP                        |                |            |          |
|                                  |           |      | 라이선스 문의 | ● www.innorix.com에서 플러그인 항상 허용 |                | 7          |          |
|                                  |           |      |         | ○ 물러그인 계곡 사단                   |                |            |          |
| INNODS                           | 제품소개      | 데모체험 | 구매안니    | <u>이번만 모든 플러그인 실행</u>          |                | 록          |          |
|                                  |           |      |         | 플러그인 차단 관리                     | 완료             |            |          |

3) 키보드 "F5"키를 눌러서 웹 페이지를 다시 읽습니다.

## [플러그인 사용이 차단된 사용자 설정방법 #2]

안내된 설정을 통해서 모든 웹 페이지에서 항상 플러그인 실행을 허용할 수 있습니다.

- 1) 크롬 브라우저 URL 입력 주소창에 "chrome://plugins" 입력
- 2) InnoGMP 버전: 7 플러그인 목록에서 "항상 실행하도록 허용" 을 체크 합니다.

| ★ 플러그인 ×                                                  | 1 | - 0  | L  | × |
|-----------------------------------------------------------|---|------|----|---|
| ← → C C chrome://plugins                                  |   |      | ×  | Ξ |
| 플러그인                                                      |   |      |    |   |
| 플러그인 (10)                                                 |   | 관 세부 | 정보 |   |
| Chrome PDF Viewer (2 files)                               |   |      |    |   |
| 사용 중지 💿 항상 실행하도록 허용                                       |   |      |    |   |
| InnoGMP - 버젼: 7.2.0.582<br>Innorix File Transfer Solution |   |      |    |   |
| 사용 중지 📝 항상 실행하도록 허용                                       |   |      |    |   |

3) 파일전송 컨트롤이 필요로 하는 웹 페이지에 접근해서 파일전송을 실행 합니다.